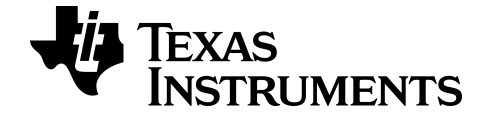

## TI-SmartView™ 模拟器软件 (适用于 MathPrint™ 计算器)

TI-34 MultiView™ 计算器

通过 education.ti.com/eguide 上的在线帮助了解有关 TI 技术的更多信息。

## 法律信息

#### 重要信息

Texas Instruments 不对任何程序或书面材料做任何明示或暗示担保,包括但不限于对某个特定用途的适销性和适用性的暗示担保,并且这些材料均以"原样"提供。

任何情况下, Texas Instruments 对因购买或使用这些材料而蒙受特殊、附带、 偶然或连带损失的任何人概不承担任何责任。无论采用何种赔偿方式, Texas Instruments 的唯一且排他性义务不得超出本产品的购买价。此外, 对于任何 其他方因使用这些材料而提请的任何类型的索赔, Texas Instruments 概不负 责。

此科学产品应用程序 (APP) 已获得使用许可。请参阅许可协议的条款。

© 2019 Texas Instruments Incorporated

目录

| TI-SmartView™ 模拟器软件(适用于 MathPrint™ 计算器)简介     | . 1        |
|-----------------------------------------------|------------|
| 使用 TI-SmartView™ 模拟器工作区(适用于 MathPrint™ 计算器) … | . 3        |
| TI-SmartView™模拟器工作区的各个部分                      | . 4        |
| 使用 TI-SmartView™ 模拟器键盘                        | . 4        |
| 将屏幕拖放到其他应用程序                                  | . 5        |
| 重置模拟器                                         | . 6        |
| 保存和加载 MathPrint™ 模拟器状态                        | . 7        |
| 选择显示选项                                        | . 9        |
| 将按键历史记录复制到其他应用程序                              | .11        |
| 史改 TI-SmartView™ 模拟器天显示胼的天小                   | . 13       |
| 快扒益州上共仁位直                                     | .13        |
| 如终任取削回                                        | . 14       |
| 使用截屏                                          | .15        |
| 截屏工作区的各部分                                     | .16        |
| 将屏幕拖放到其他应用程序                                  | . 16       |
| NT AND THE AND AD UT, ADT                     |            |
| 计算机键盘映射                                       | .17        |
| 使用计算机键盘                                       | . 17       |
| 一般信息                                          | .24        |
| ₩系 TI 支持由心                                    | 24         |
| いか ロ 久内 丁 ご                                   | - 24<br>24 |
|                                               | . 44       |

## TI-SmartView™ 模拟器软件(适用于 MathPrint™ 计算 器) 简介

利用 TI-SmartView™ 模拟器软件(适用于 MathPrint™ 计算器),您可以为全班展 示 TI 科学计算器。

#### 计算器模拟器工作区

•

您可以:

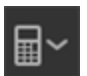

- 选择模拟器
- 选择要配合使用的模拟器。
  - − TI-30X Plus MathPrint<sup>™</sup>
  - − TI-30X Pro MathPrint<sup>™</sup>
  - TI-30XS MultiView TI-30XB MultiView<sup>™</sup>
  - TI-34 MultiView™
- 隐藏/显示模拟器大显示屏
  - "模拟器全屏视图",有或无"大显示屏"面板。
  - 隐藏/显示按键历史记录
    - 显示按键图像,学生便可以跟随按键进行学习。
  - 启动独立截屏窗口
    - 截取模拟器屏幕并将其保存为类似于 TI Connect™ CE 截屏的 计算机文件。

请参阅:使用计算器模拟器工作区帮助改善课堂演示。

#### 首次启用:选择模拟器类型

TI-SmartView™(适用于 MathPrint™)在计算机上首次启动时,通知对话框会显示出来。

| Available Emulators                               | ×                 | 从下拉卖<br>(确定)。 |
|---------------------------------------------------|-------------------|---------------|
| Select a default emulator:<br>Available Emulators | e using the<br>r. | 您所选的示使用。      |
|                                                   | ок                |               |

从下拉菜单中选择模拟器类型并选择 OK (确定)。 您所选的模拟器会显示出来,供您首次演 示使用。

TI-SmartView™(适用于 MathPrint™ 会始终以软件最新状态重启。可在软件中更 改默认模拟器。

请参阅:选择模拟器类型。

视图中的最新模拟器类型会成为默认模拟器,窗口的最新大小会按最新设置显示。

请参阅:更改 TI-SmartView™模拟器大显示屏的大小

# 使用 TI-SmartView™ 模拟器工作区(适用于 MathPrint™ 计算器)

TI-SmartView™模拟器工作区(适用于 MathPrint™ 计算器)中包含一些工具,您可以使用这些工具输入计算值。

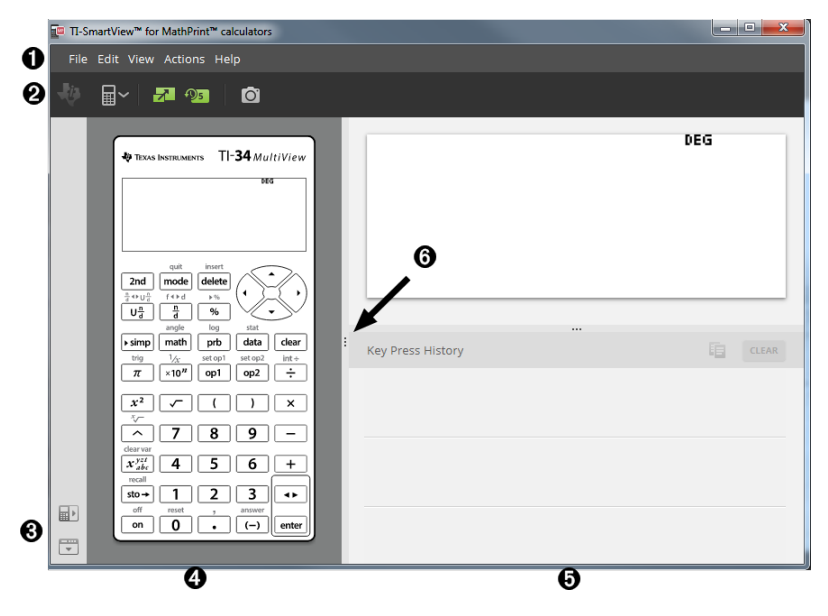

## TI-SmartView™ 模拟器工作区的各个部分

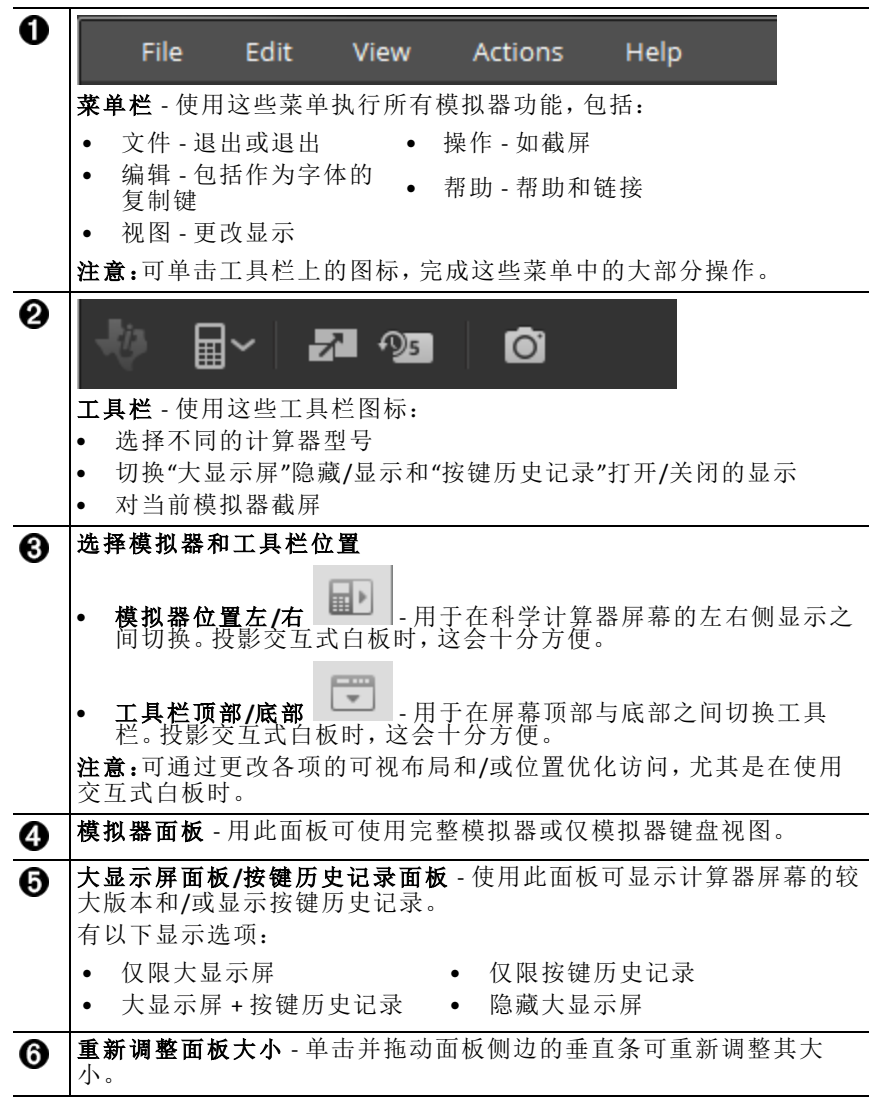

#### 使用 TI-SmartView™ 模拟器键盘

#### 鼠标可取代在计算机键盘上按键的手指。

与按科学计算器上的按键一样,单击 TI-SmartView™ 模拟器(适用于 MathPrint™)上的按键。

#### 可按住箭头键,连续滚动光标。

使用箭头键移动光标时,可按住该键连续滚动光标,而非反复按该键。在按 键历史记录和脚本中,重复箭头键的图标带有时钟符号。

#### 连续按箭头键多次会显示带有重复计数器的箭头。

#### 将屏幕拖放到其他应用程序

可将任何 TI-SmartView™ 模拟器(适用于 MathPrint™ 计算器)屏幕拖放并粘贴 到其他应用程序中。

可拖动并粘贴的 TI-SmartView™ 模拟器(适用于 MathPrint™ 计算器)如下:

- "模拟器面板"中键盘上方的屏幕
- "大显示屏面板"
- "截屏工作区"中已保存或未保存的截屏

## 重置模拟器

要重置模拟器:

- 1. 单击 Actions(操作)。
- 2. 单击 Reset Emulator(重置模拟器)。
- 3. 单击 Reset(重置)。

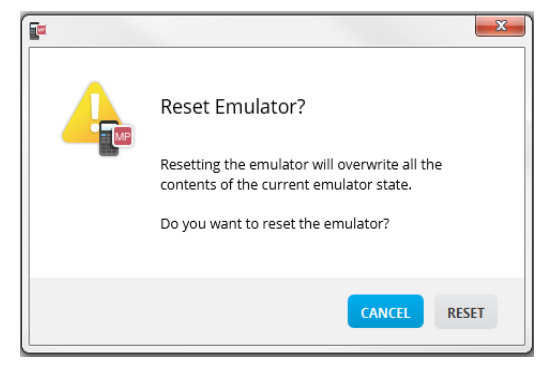

重置模拟器。

- 覆盖当前模拟器状态
- 清除按键历史记录

## 保存和加载 MathPrint™ 模拟器状态

保存 MathPrint™模拟器状态时,系统将创建一个文件,用于存储模拟器设置 和已进行的所有更改。

例如,您可能想要通过在数据编辑器中输入数据并在 f(x) 和 g(x) 中输入函数 来设置课堂演示。如果在模拟器状态文件中保存更改,只需加载文件即可显 示您的演示。如果想为其他课堂创建其他演示,可创建多个模拟器状态文 件。

注意:模拟器状态文件中不保存按键历史记录、截屏照片、模拟器视图和模拟器大小。请注意:MathPrint™模拟器状态文件可能较大。如果出现存储容量问题,请联系贵方的 IT 部门。

#### 保存 MathPrint™ 模拟器状态

只可在 MathPrint<sup>™</sup> 模拟器中管理、保存和加载模拟器状态文件。TI-34 MultiView<sup>™</sup> 模拟器状态文件只能在 TI-34 MultiView<sup>™</sup> 模拟器上加载。

1. 单击 Actions(操作) > Save Emulator State...(保存模拟器状态...)。

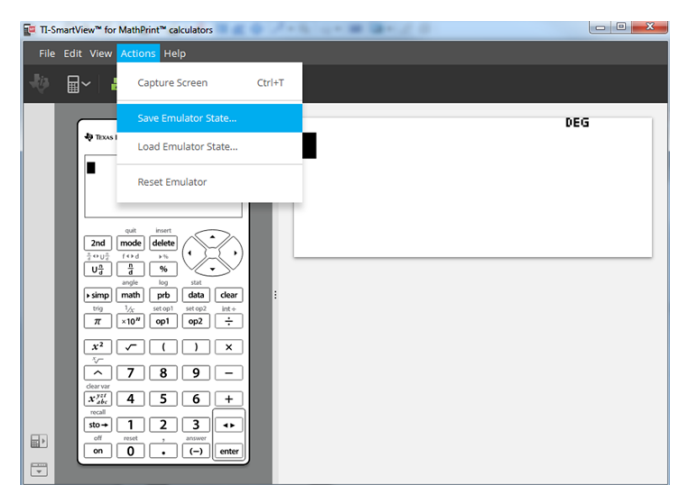

- 2. 在对话框中:
  - a) 导航至要存储 MathPrint™模拟器状态文件的文件夹。
  - b) 键入文件名称。使用描述 MathPrint™模拟器状态的名称。

**注意:**MathPrint™模拟器状态文件有预置文件名,其中文件扩展名\*.s34 表示 TI-34 MultiView™计算器模拟器状态是由 TI-SmartView™ MathPrint™ 模拟器软件创建的。

c) 单击 Save(保存)。

#### 加载 MathPrint™ 模拟器状态

由于 MathPrint<sup>™</sup> 模拟器状态文件是每个计算器型号特定的,因此您只能为活动的计算器型号加载模拟器状态文件。

1. 单击 Actions(操作) > Load Emulator State(加载模拟器状态)。

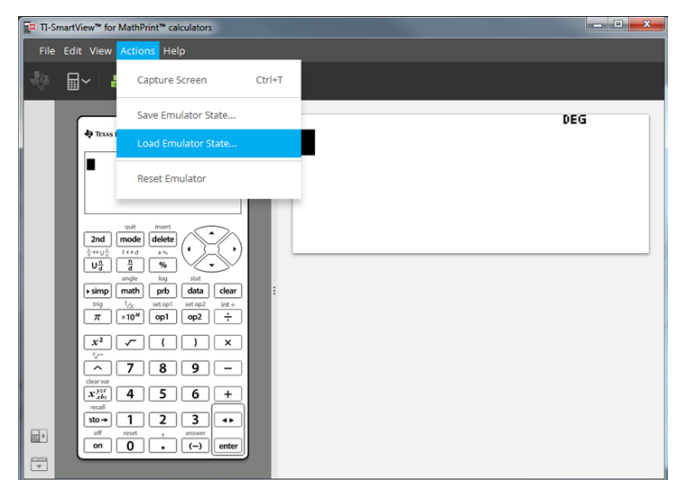

- 2. 在对话框中:
  - a) 导航至包含模拟器状态文件的文件夹。

注意:将仅显示活动计算器型号的 MathPrint™模拟器状态文件。

- b) 单击 MathPrint™模拟器状态名称,将其突出显示。
- c) 单击 Open(打开)。

### 选择显示选项

可自定义显示,从而显示或隐藏可选面板以及更改每个面板中显示的信息类型。默认情况下,TI-SmartView™模拟器软件(适用于 MathPrint™ 计算器)在"大显示屏"中显示计算器模拟器工作区。

#### 显示计算器屏幕

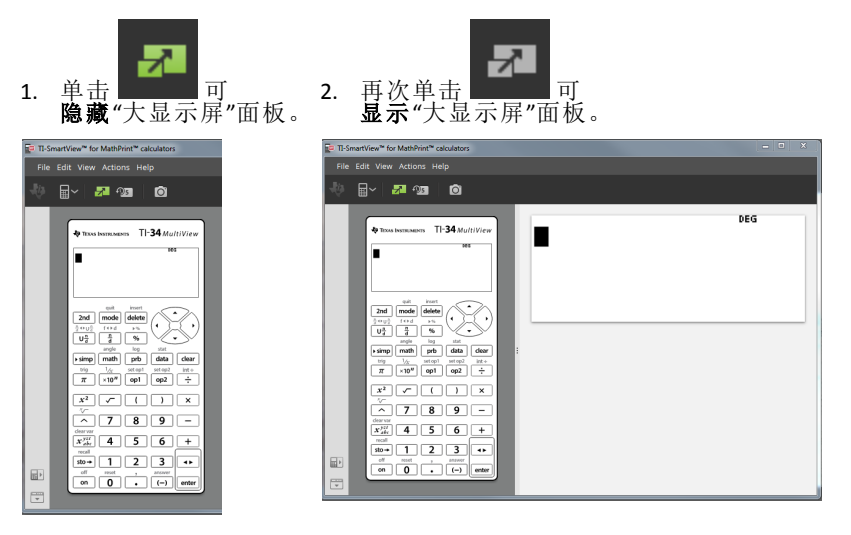

#### 选择模拟器类型

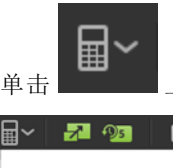

上的向下箭头,选择模拟器类型。

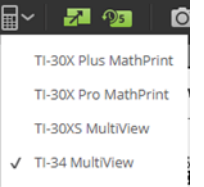

每种模拟器类型都显示其相关计算器型号。

#### 更改计算器面板

要改变面板:

- 1. 单击 View(视图)。
- 2. 将鼠标指针悬停在 Calculator Faceplate(计算器面板)上方。

3. 单击某个计算器面板名称。

深色 略图 浅色 TEXAS INSTRUMENTS TI-34 MultiView TEXAS INSTRUMENTS TI-34 MultiView TEXAS INSTRUMENTS TI-34 MultiView 2nd mode delete 2nd mode delete 2nd mode delete Ua <del>n</del> B % nd % prb ▶ simp math data ▶ simp | math | prb | data | clear simp math prb data ×10"  $\pi$  ×10<sup>*n*</sup> op1 op1 op2 π ×10<sup>*n*</sup> op1 op2 ÷ x<sup>2</sup> <u>~</u> ×  $x^2$ 1 × ~ ) × 7 8 9 7 8 9 9 ~ 7 8 \_ 4 5 6 +  $x_{abc}^{yzt}$  4 5 6 + x abc Δ 5 6 + 3 🔹 1 2 sto → 1 2 3 •۲ 3 1 2 sto→ 4۲ 0 • (-) enter 0 . (-) enter on on 0 • (-) enter

#### 显示或隐藏按键历史记录

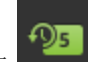

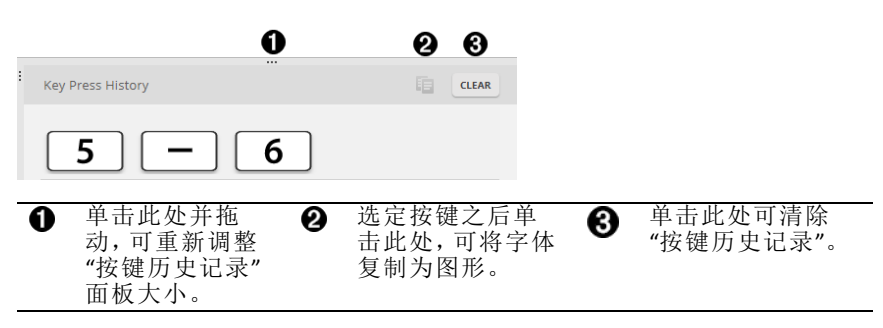

按清除时,会看到此信息框:

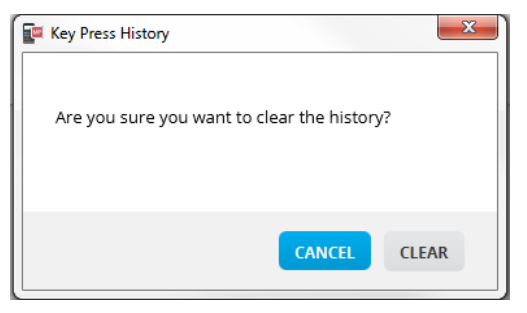

## 将按键历史记录复制到其他应用程序

可将所有或所选部分的按键历史记录复制到其他应用程序(如文字处理器)。

可按在按键历史记录面板中的显示来复制按键图形 **2**,也可将按键复制 为字体文本字符 **5** [6]。

注意:将按键复制为字体文本字符时,这些字符采用 TI34EmuKeys 字体。仅粘贴主键字体。请勿从与 TI-SmartView™中的字体特征相同的副本中粘贴第二键字体。可使用已安装的字体手动插入第二键字体特征。安装 TI-SmartView™软件(适用于 MathPrint™ 计算器)时,该字体会自动安装在计算机上。

#### 将按键复制为图形或字体字符

 选择要复制的按键。 要在按键历史记录面板中选择按键,请使用以下方法之一:

| 按键          | 方法                                                                      |
|-------------|-------------------------------------------------------------------------|
| - 单个按键:     | 单击某个按键。                                                                 |
| - 多个按键:     | 单击某个按键。<br>按住计算机键盘上的 Ctrl。<br>单击其他按键,选择多个按键。                            |
| - 按顺序的多个按键: | 单击某个按键。<br>按住计算机键盘上的 Shift。<br>按另一个按键。<br>注意:这样,便可选择这两个按键<br>及其之间的所有按键。 |
|             | 单击某个按键。<br>右键单击。<br>单击 <b>Select All(全选)</b> 。                          |

注意:这是按键选中前及选中后的外观。

选中前:

选中后:

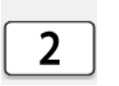

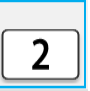

- 2. 选择按键
- 3. 单击 Edit(编辑) > Copy(复制)(用于将按键复制为图形)

或者

单击 Edit(编辑) > Copy As Font(复制为字体)(用于将按键复制为主字体字符) 5 回 6。

- 4. 切换到其他应用程序。
- 5. 在合适位置处粘贴按键。

注意:

- 您也可将所选按键作为图形拖动到其他应用程序。
- 可在将按键图形粘贴到新应用程序之后重新调整其大小。
- 在某些应用程序中,作为字体粘贴的字符可能会采用在该位置生效的字体、在前方进行显示,因此它们可能看上去不像科学计算器按键。如果需要,请将 TI34EmuKeys 字体应用于字符。有关如何将字体应用于字符的详细信息,请参阅所使用的目标应用程序的帮助文件。

## 更改 TI-SmartView™ 模拟器大显示屏的大小

在"大显示屏"面板上,单击并拖动面板边缘可更改大小。

| TI-SmartView™ for MathPrint™ calculators                                                                                                    |                        |     |
|----------------------------------------------------------------------------------------------------|------------------------|-----|
| File Edit View Actions Help                                                                                                    |                        |     |
| 🜵 🖬∽ 🛃 💯 🙆                                                                                                    |                        |     |
| ♦ TEXAS INSTRUMENTS TI-34 MultiView                                                                                                    | 0<br>Key Press History | DEG |
| ing     idea     intege     intege       π     xidea     intege     intege       π     xidea     intege     intege       x²     ·     ()     ×       i/·     7     8     9     -       dear our     ×     6     +       x*     4     5     6     +       sto=     1     2     3     •       off     rend     , surger     on     •       off     •     ·     ·     enter | T                      |     |

注意:除按键历史记录使用上/下键操作外,其他均为左/右键操作。

## 模拟器和工具栏位置

**模拟器位置左/右**-用于在科学计算器屏幕的左右侧显示之间切换。投影交互式白板时,这会十分方便。

 **工具栏项部/底部**-用于在屏幕项部与底部之间切换工具栏。投影交互式白板时,这会十分方便。

## 始终在最前面

在"查看"菜单中选择此选项可将 TI-SmartView™ 模拟器(适用于 MathPrint™ 计 算器)窗口设置并固定在任何其他计算机软件窗口的最前面。这就如同把计 算器放在桌上的一叠纸张之上!请将计算机桌面上的窗口置于最适合保持 "始终在最前面"的位置处。

要关闭"始终在最前面"状态,请在"查看"菜单中取消选择该菜单项。此功能无 工具栏图标。除选取菜单的标记外,没有其他标记。

#### 注意:

TI-SmartView™模拟器(适用于 MathPrint™ 计算器)工作区窗口和"截屏"窗口都 会"始终在最前面",并且会根据其位置在最前面进行切换。

处于全屏时,不建议使用"始终在最前面",因为所有其他窗口都会位于 TISmartView™模拟器(适用于 MathPrint™ 计算器)的全屏后面。

## 使用截屏

可使用 TI-SmartView™ 模拟器(适用于 MathPrint™ 计算器) 截屏工具截取当前 科学计算器屏幕。

要使用截屏:

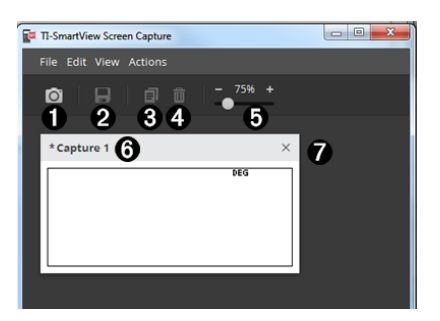

## 截屏工作区的各部分

| 0  | 捕获   | 单击此处进行模拟器截屏。                                                                     |
|----|------|----------------------------------------------------------------------------------|
| •  |      | Actions(操作) > Capture Screen(截取屏幕)                                               |
|    |      | 注意:当您截屏时将为每个图像自动添加边界,但您可                                                         |
|    |      | 以单击 View(视图) > Hide Screen Capture Borders(隐藏截                                   |
|    |      | <b>屏边界),移除边界。(</b> 如果您有多个图像,此操作会将                                                |
|    |      | 母个图像的边界移际。)                                                                      |
|    |      | 使用截屏功能,您可以:                                                                      |
|    |      | <ul> <li>同时截取最多 44 个屏幕(要截取更多图像,请从<br/>"截屏"窗口删除图像)</li> </ul>                     |
|    |      | <ul> <li>将截屏自动存储于内存中,直到关闭 TI-SmartView™<br/>(适用于 MathPrint™ 计算器)窗口为止。</li> </ul> |
|    |      | 如果关闭"截屏",系统会提示您保存截屏。TI-                                                          |
|    |      | SmartView™(适用于 MathPrint™ 计算器)会话期间, 您                                            |
|    |      | 可开始新的截屏会话。                                                                       |
| 0  | 保存   | 单击此处保存选定截屏。                                                                      |
| 9  |      | File(文件)>Save As(另存为)                                                            |
| 6  | 复制   | 单击此处将选定截屏复制到剪贴板。                                                                 |
| Ŭ, |      | Edit(编辑)>Copy(复制)                                                                |
| 4  | 删除   | 单击此处删除选定截屏。                                                                      |
| •  |      | Edit(编辑)>Copy(复制)                                                                |
| 6  | 调整大小 | 沿滑杆滑动圆点,调节当前截屏预览的大小。                                                             |
| v  |      | View(视图) > Scale Screen Captures(缩放截屏)                                           |
|    |      | <b>注意:</b> 屏幕在视图中以自分比保存。                                                         |
| 6  | 重命名  | 突出显示标题并键入新名称即可为截屏重命名。                                                            |
| 0  | 查看   | 在此处查看截屏。                                                                         |
|    |      |                                                                                  |

## 将屏幕拖放到其他应用程序

可将任何 TI-SmartView™ 模拟器(适用于 MathPrint™ 计算器) 屏幕拖放并粘贴 到其他应用程序中。

可拖动并粘贴的 TI-SmartView™ 模拟器(适用于 MathPrint™ 计算器)如下:

- "模拟器面板"中键盘上方的屏幕
- "大显示屏面板"
- "截屏工作区"中已保存或未保存的截屏

## 计算机键盘映射

可使用计算机键盘进行按键,而不是按 TI-SmartView™模拟器键盘图像上的按键。

## 使用计算机键盘

要使用计算机键盘按模拟器按键,利用下表查找与模拟器按键相关联的计算 机键盘按键。

- TI-30X Pro MathPrint™或 TI-30X Plus MathPrint™键盘快捷键
- TI-30XS-30XB MultiView™键盘快捷键
- TI-34 MultiView™键盘快捷键

#### TI-30X Pro MathPrint<sup>™</sup> 或 TI-30X Plus MathPrint<sup>™</sup>

示例:要显示模拟器的模式屏,按计算机键盘上的 [W],如下表所示。

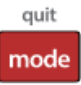

TI-30X Pro MathPrint™ 键盘快捷键:

TI-30X Plus MathPrint<sup>™</sup> 键盘快捷键:

| 2nd<br>[ Q ]      | [ W ]         | [Delete] | [←]      | °<br>[↑]         |
|-------------------|---------------|----------|----------|------------------|
| [In log]          | [math]<br>[T] | [ Y ]    | [↓]<br>⊙ | [→] <sup>⊙</sup> |
| e° 10°<br>[ U ]   | EE<br>[1]     | [ P ]    | [A]      | [Backspace]      |
| [ <b>D</b> ]      | [F]           | [G]      | [ H ]    | ÷<br>[/]         |
| x <sup>0</sup>    |               | []       | )        | ×                |
| [J]               | [K]           | [)]      | [ ( ]    | [*]              |
| [x <sup>2</sup> ] | 7             | 8        | 9        | _                |
|                   | [7]           | [8]      | [9]      | [-]              |
| X <sup>yzi</sup>  | 4             | 5        | 6        | (+)              |
| [Z]               | [4]           | [5]      | [6]      |                  |
| sto→              | 1             | 2        | 3        | ••≈              |
| [X]               | [1]           | [2]      | [3]      | [c]              |
| on                | 0             |          | (-)      | [Enter]          |
| [ V ]             | [0]           | [.]      | [ B ]    |                  |

#### \*注意:

在 MAC 计算机键盘上,

- 按 [Delete]( 删除) 出现 delete]。
- 按 [Backspace](退格)出现 Clear]。

| [Q]     | [ W ]         | delete]<br>[Delete]<br>* | [←]      | ©<br>[↑]         |
|---------|---------------|--------------------------|----------|------------------|
| [In log | [math]<br>[T] | data<br>[Y]              | ©<br>[↓] | [→] <sup>⊙</sup> |
| [U]     | EE<br>[1]     | [ P ]                    | [A]      | [Backspace]<br>* |

#### TI-30XS/30XB MultiView<sup>™</sup>

示例:要显示模拟器的模式屏,按计算机键盘上的 [W],如下表所示。

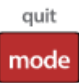

TI-30XS MultiView<sup>™</sup> keyboard shortcuts:

| 2nd            | mode | delete        | •                  | ۲                    |
|----------------|------|---------------|--------------------|----------------------|
| [Q]            | [W]  | [Delete]      | [←]                | [ <sup>↑</sup> ]     |
|                |      | [Ctrl]+       | or<br>[Ctrl]+[ ← ] | or                   |
|                |      | [Delete]      |                    | [Ctrl]+[ ↑ ]         |
| log            | prb  | data          | $\odot$            | ۲                    |
| [R]            | [T]  | [Y]           | [↓]                | [→]                  |
|                |      |               | or                 | [Ctrl]+[ → ]         |
|                |      |               | [Ctrl]+[ ↓ ]       |                      |
| In             | Ē    | ×10#          | table              | clear                |
| [U]            | [1]  | [P]           | [A]                | [Backspace]          |
|                |      |               |                    | ICtrl]+              |
|                |      |               |                    | [Backspace]          |
|                |      |               |                    | Mac®:                |
|                |      |               |                    | [Clear]              |
| π              | sin  | cos           | tan                | ÷                    |
| [D]            | [F]  | [G]           | [H]                | [/]                  |
|                | x-1  | ()            | )                  | ×                    |
| [J]            | [K]  | [Shift]+[ ( ] | [Shift]+[ ) ]      | [Shift]+[ * ]        |
| x <sup>2</sup> | 7    | 8             | 9                  | -                    |
| [L]            | [7]  | [8]           | [9]                | [-]                  |
| x yst          | 4    | 5             | 6                  | +                    |
| [Z]            | [4]  | [5]           | [6]                | [Shift]+[ + ]        |
| sto ≯          | 1    | 2             | 3                  | <br><br><br><br>     |
| [X]            | [1]  | [2]           | [3]                | [C]                  |
| on             | 0    | •             | ()                 | enter                |
| [V]            | [0]  | [.]           | [B]                | [Enter]              |
|                |      |               |                    | or<br>[Ctrl]+[Enter] |
|                | 1    | 1             | 1                  |                      |

#### \*注意:

在 MAC 计算机键盘上,

- 按 [Delete]( 删除) 出现 delete]。
- 按 [Backspace](退格)出现 Clear]。

| [Q]     | [ W ]         | delete]<br>[Delete]<br>* | [←]      | ©<br>[↑]         |
|---------|---------------|--------------------------|----------|------------------|
| [In log | [math]<br>[T] | data<br>[Y]              | ©<br>[↓] | [→] <sup>⊙</sup> |
| [U]     | EE<br>[1]     | [ P ]                    | [A]      | [Backspace]<br>* |

#### TI-34 MultiView™

示例:要显示模拟器的模式屏,按计算机键盘上的 [W],如下表所示。

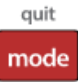

TI-34 MultiView™ keyboard shortcuts:

| 2nd                             | mode             | delete        | ۲                  | $\odot$              |
|---------------------------------|------------------|---------------|--------------------|----------------------|
| [Q]                             | w]               | [Delete]      | [←]                | τ <b>1</b> 1         |
|                                 |                  | [Ctrl]+       | or<br>ICtrll+[ — 1 | or                   |
|                                 |                  | [Delete]      | [00]][ ( ]         | [Ctrl]+[ ↑ ]         |
| U                               | Ē                | %             | $\odot$            | ۲                    |
| [R]                             | [T]              | [Y]           | [↓]                | [→]                  |
|                                 |                  |               | or                 | or<br>[Ctrl]+[ → ]   |
|                                 |                  |               | [Ctrl]+[ ↓ ]       | [][ >]               |
| ► simp                          | math             | prb           | data               | clear                |
| [U]                             | [1]              | [P]           | [A]                | [Backspace]          |
|                                 |                  |               |                    | [Ctrl]+              |
|                                 |                  |               |                    | [Backspace]          |
|                                 |                  |               |                    | Mac®:                |
|                                 |                  |               |                    | [Clear]              |
| π                               | ×10 <sup>#</sup> | op1           | op2                | ÷                    |
| [D]                             | [F]              | [G]           | [H]                | [/]                  |
| x <sup>2</sup>                  | ~                | (             | )                  | ×                    |
| [J]                             | [K]              | [Shift]+[ ( ] | [Shift]+[ ) ]      | [Shift]+[ * ]        |
| $\frown$                        | 7                | 8             | 9                  | —                    |
| [L]                             | [7]              | [8]           | [9]                | [-]                  |
| x <sup>yst</sup> <sub>abc</sub> | 4                | 5             | 6                  | +                    |
| [Z]                             | [4]              | [5]           | [6]                | [+]                  |
| sto 🔶                           | 1                | 2             | 3                  | 4►                   |
| [X]                             | [1]              | [2]           | [3]                | [C]                  |
| on                              | 0                | ·             | ()                 | enter                |
| [V]                             | [0]              | [.]           | [B]                | [Enter]              |
|                                 |                  |               |                    | or<br>[Ctrl]+[Enter] |

#### \*注意:

在 MAC 计算机键盘上,

- 按 [Delete]( 删除) 出现 delete)。
- 按 [Backspace](退格)出现 Clear]。

| [Q]             | [ W ]     | delete]<br>[Delete]<br>* | [←]      | د↓ <sup>©</sup>  |
|-----------------|-----------|--------------------------|----------|------------------|
| [n log<br>[ R ] | [math]    | data<br>[Y]              | ©<br>[↓] | [→]              |
| [U]             | EE<br>[1] | [P]                      | [A]      | [Backspace]<br>* |

## 一般信息

## 联系TI支持中心

education.ti.com/ti-cares

选择您所在的国家/地区以获取技术和其他支持资源。

## 服务和保修

#### education.ti.com/warranty

选择您所在的国家/地区,以获取有关保修期限、条款或产品服务的信息。 有限保修。本保修条款不会影响您的法定权利。